## Quick Reference Guide: Password Reset Password-less sign in or reset your forgotten password

Navigate to the ADP Workforce Now® self-service website. Enter your User ID then click **Forgot** your password?

for simple, anytime access across devices.

LEARN MORE >

2

Select an option to confirm your identity:

- Send me an emailSend me a text message
- Let me answer security questions

3

Note: these options may vary

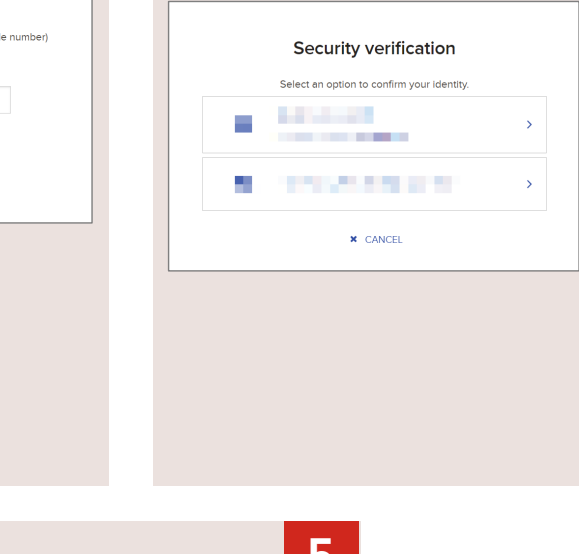

If you opted for email or text message, then you'll need to submit the verification code within 10-minutes. OR

If you opted to answer security questions, proceed to do so as a verification code is not required.

| Enter verification code                                 |
|---------------------------------------------------------|
| We emailed a code to This code is valid for 10 minutes. |
| Verification code                                       |
| <br>Answer security questions                           |
|                                                         |
|                                                         |
|                                                         |
| NEXT<br>¥ CANCEL                                        |

After successfully verifying your identity, select **Sign In Now** (without resetting your password) or **Create New Password** to reset it.

5

**Note:** If you answered security questions, creating a new password will be the only option available.

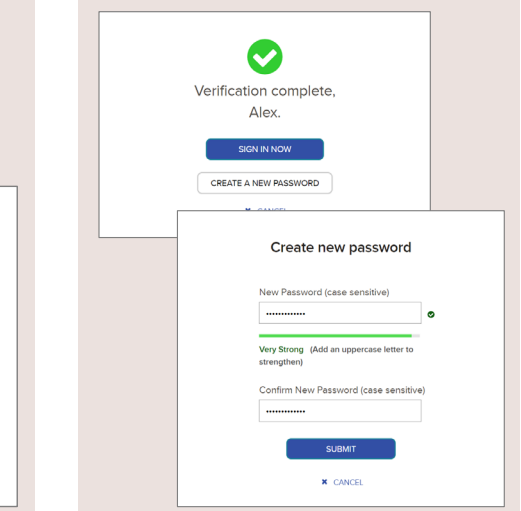

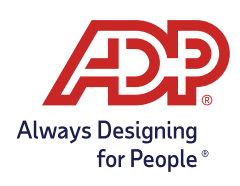